process up to 12 measured values.

Up to now, 2 RTD-Boxes TR600 were required. The RTD-Box TR1200 can now replace up to 2 RTD-Boxes TR600 for temperature measurement.

Note: The TR1200 does not supply its own alarm messages or contacts.

The alarm levels must be set and displayed for each input in the protection device, and output via contacts or transferred to a central control system.

Note: This application guide is only meant as an additional user information, and assumes knowledge of the general information for operation of the products as well as their basic functions as described in the applicable manuals.

### Measurement of up to 12 temperature measured values

From a RTD-Box TR1200 up to 12 temperature measured values can be input into and processed by a protection device via an "RS485-Bus". Larger distances should be covered with an FO converter and optical interface.

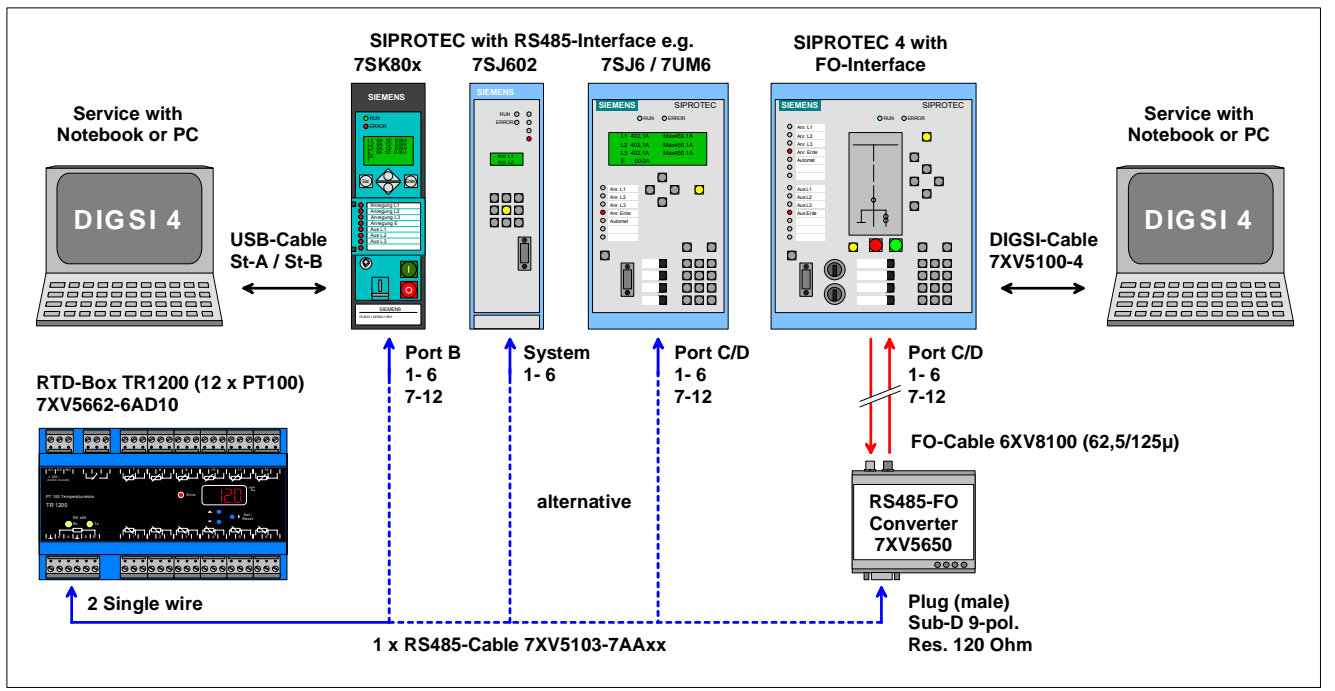

Figure 1: TR1200 with various protection devices and operation PC with DIGSI 4

## Application for RTD-Box TR1200 (RS485)

This document describes the measurement of 12 temperatures in a 7SJ62x via the RTD-Box TR1200 at an RS485-Bus.

The RTD-Box TR1200 has 12 sensor inputs and can in this way measure 12 temperatures via Pt 100-elements.

2 and 3 conductor Pt 100 are supported. In the case of 2 conductor operation, the measured line resistance can be compensated with an applicable setting.

All settings are done with 3 keys on the front cover. Input can be blocked with a code.

The measured value output to the protection device is done with the bus cable 7XV5103-7AAxx via a RS485-Bus.

Note: SIPROTEC 4 protection devices can

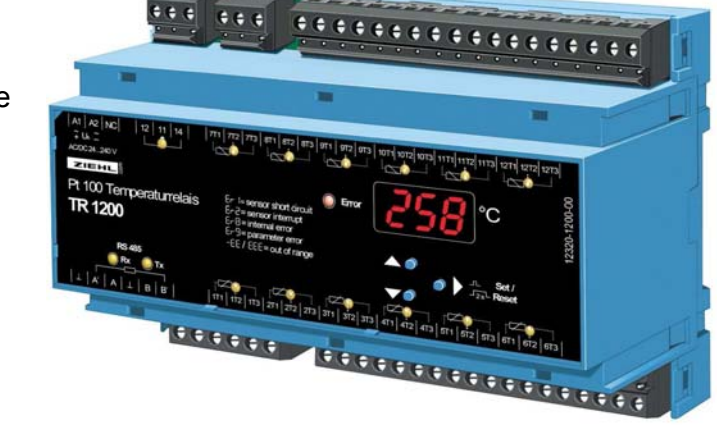

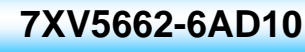

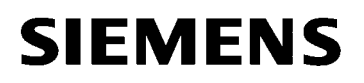

# Connection of the RTD-box 7XV5662-6AD10 with connection cable 7XV5103-7AAxx to Protection devices SIPROTEC 4 (RS485)

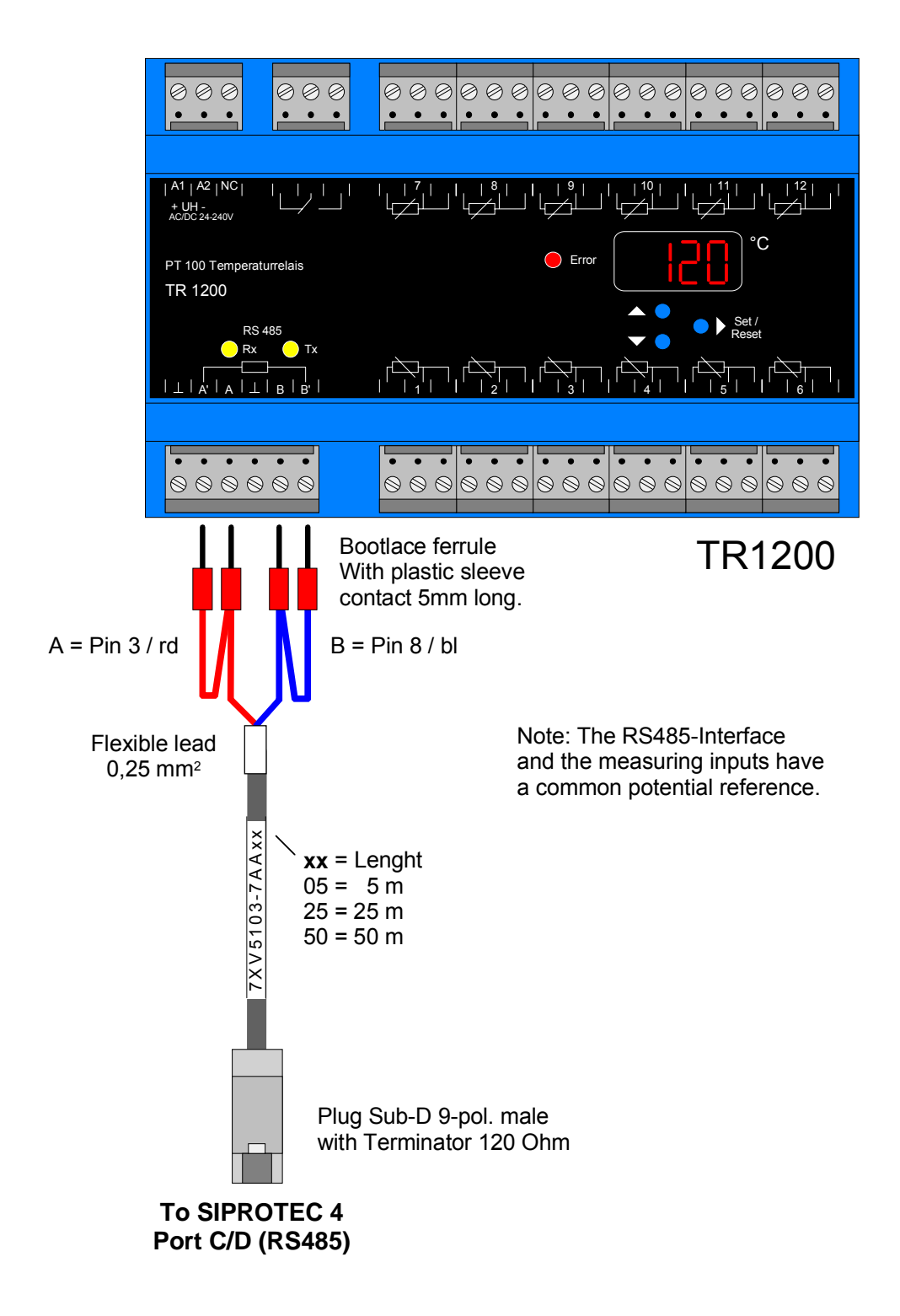

The two short cable ends (rd + bl) are connected to A (rd) and B (bl) of the RTD-box. By bridging of the terminals A - A' and B - B' the termination resistances are activated.

The two long cable ends (rd + bl) are connected to A' (rd) and B' (bl) to activated the bus termination.

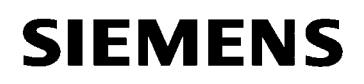

#### Setting the devices

**The protection device 7SK80** is set with DIGSI 4 on a Notebook via the USB front interface. A USB cable with plug type A to plug type B is used.

**The SIPROTEC 4 protection devices** (here e.g. 7SJ62) are set with the "DIGSI-cable" 7XV5100-4/BB via the serial front interface.

**The RTD-Box TR1200** is set with 3 keys. The navigation is done via the setting tree and the relevant settings are displayed in the display.

#### Setting the protection device 7SJ62 with DIGSI 4

A notebook is connected with the "DIGSI-cable" 7XV5100-4/BB via the RS232-interface with the front interface of the protection device. The protection device is configured in DIGSI 4 with a corresponding MLFB and (if not yet done) initialised.

The RTD-Box is connected to the RS485 Service-interface "Port C".

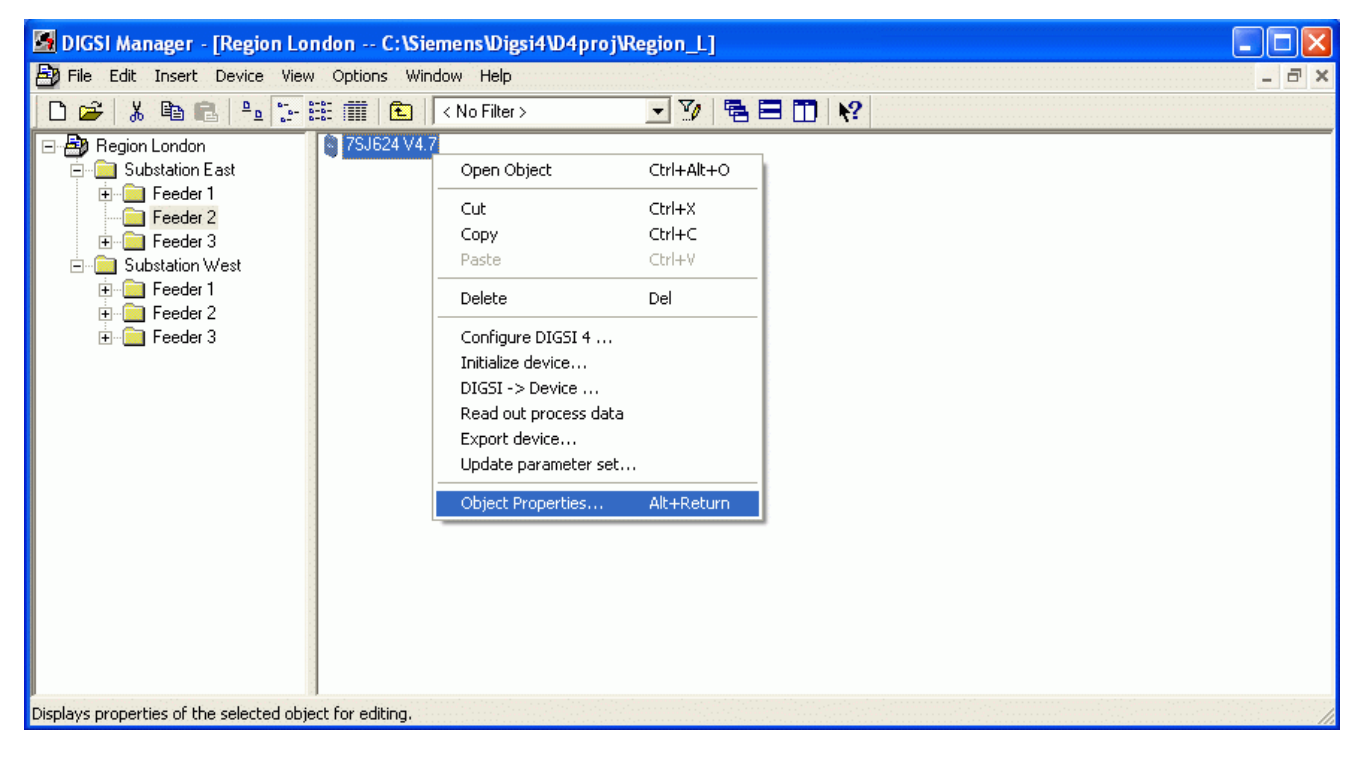

If the "Service Port" (Port C) has already been configured in the factory with "MLFB", this can be checked under "Properties", "MLFB"

Save with "OK"

| Properties - SIPROTEC 4 variant                |                                                | X |  |  |  |  |  |
|------------------------------------------------|------------------------------------------------|---|--|--|--|--|--|
| General MLFB Communication modules DIGS        | I Manager Communication parameters             |   |  |  |  |  |  |
| Order number (MLFB):<br>75J62414EB021FG0 +J +K | +L]                                            |   |  |  |  |  |  |
| Z. Nominal Current                             | 1 : Iph=1A , IE=1A/Sensitive                   |   |  |  |  |  |  |
| 8. Power Supply                                | 4 : DC 60V Binary Input Preset 17V             |   |  |  |  |  |  |
| <u>9</u> . Housing                             | E : Flush Mounting Case Ring Lugs 📃 🚽 🚽 📖      |   |  |  |  |  |  |
| 1 <u>0</u> . Language/Regional Functions       | B : Region World, 50/60Hz, English 📃 🔣         |   |  |  |  |  |  |
| 1 <u>1</u> . Systemport                        | 0:NO                                           |   |  |  |  |  |  |
| 1 <u>2</u> . Service Port                      | 2 : DIGSI 4/Modem/RTD-Box, RS485 📃 💽 🧕         |   |  |  |  |  |  |
| 1 <u>3</u> . Osc. Fault Recording / Metering   | 1 : Oscillographic Fault Recording             |   |  |  |  |  |  |
| 14. Overcurrent / Motorprotection /            | F : PH/E; Unbalance Load; Set Groups; etc. 💌 ⊵ |   |  |  |  |  |  |
| 1 <u>5</u> . Directional Overcurrent / Voltage | G : Dir. Ph/E; 0/U Volt; 0/U Freq; 📃 📃         |   |  |  |  |  |  |
| 1 <u>6</u> . Auto Reclose / Fault locator      | 0 : none 📃 📕 🔜                                 |   |  |  |  |  |  |
|                                                |                                                |   |  |  |  |  |  |
| OK                                             | Cancel Help                                    |   |  |  |  |  |  |

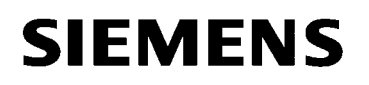

Energy Sector Energy Automation

|                                                                                                    | Properties - SIPROTEC 4 variant                                                                 |                                                                                                    |                                                                                                    |
|----------------------------------------------------------------------------------------------------|-------------------------------------------------------------------------------------------------|----------------------------------------------------------------------------------------------------|----------------------------------------------------------------------------------------------------|
|                                                                                                    | General MLFB Communication mod                                                                  | Jules   DIGSIManager   Communica                                                                                                    | tion parameters                                                                                                    |
| If the interface module was retro-fitted it<br>must first be configured under<br>"Properties", "Communication<br>modules".                                         | 11. Systemport<br>12. Service Port<br>Declare here exchanged or<br>The originally ordered order | ND<br>DIGSI 4/Modem/RTD-6<br>N0<br>DIGSI 4/Modem, RS23<br>retro-fitted d DIGSI 4/Modem/RTD-6<br>number (ML<br>DIGSI4/Modem,Fibre 8; | Image: Sox, RS485         Image: Sox, RS485           2000, RS485         Image: Sox, RS485           2000, RS485         2000, RTD-Box |
| Thereafter again<br>"Initialize device".                                                                                                    | <u>C</u> onfiguration:                                                                          | [                                                                                                    | <u>▼</u> <u>S</u> et                                                                                                    |
| Save with " <b>OK</b> "                                                                                                    | Open device                                                                                     |                                                                                                    | Cancel Help                                                                                                    |
| Open dialog with the protection device<br>in DIGSI 4 using the connection type<br>"Direct" via the<br>"PC-interface" "COM1" and the<br>"Device interface" "Front". | Connection type                                                                                 | Connection properties<br>PC interface:<br>Device interface:                                                                         | COM1                                                                                                    |
| Continue with " <b>OK"</b>                                                                                                    | ОК                                                                                              |                                                                                                    | Cancel Help                                                                                                    |

| Image: Select function         Image: Select function         Image: Select funct                                                                                                    | 🎸 DIGSI - [Region London / Subs                                                                                                    | station East / Feeder 2 / 7SJ624 V4.7/7SJ624 V04.73.06]                                                                                                    |       |
|----------------------------------------------------------------------------------------------------|----------------------------------------------------------------------------------------------------|----------------------------------------------------------------------------------------------------|-------|
| Image: Second second second | 🔁 File Edit Insert Device View                                                                                                    | Options Window Help                                                                                                    | _ @ × |
| Annuclation<br>Measurement<br>CFC<br>Oscillographic Records<br>CFC<br>Power System Data 1<br>Setting Group A<br>Setting Group A<br>Settings<br>General Device Settings<br>Time Synchronization<br>Interfaces<br>Power System Data 1<br>Setting Group A<br>Settings<br>Time Synchronization<br>Interfaces<br>Power System Data 1<br>Setting Group A<br>Settings<br>Additional Functions                                                                                                    | File       Egit       Insert       Device       View         □       ③       ○       ○       ○       ○       ○       ○       ○       ○       ○       ○       ○       ○       ○       ○       ○       ○       ○       ○       ○       ○       ○       ○       ○       ○       ○       ○       ○       ○       ○       ○       ○       ○       ○       ○       ○       ○       ○       ○       ○       ○       ○       ○       ○       ○       ○       ○       ○       ○       ○       ○       ○       ○       ○       ○       ○       ○       ○       ○       ○       ○       ○       ○       ○       ○       ○       ○       ○       ○       ○       ○       ○       ○       ○       ○       ○       ○       ○       ○       ○       ○       ○       ○       ○       ○       ○       ○       ○       ○       ○       ○       ○       ○       ○       ○       ○       ○       ○       ○       ○       ○       ○       ○       ○       ○       ○       ○       ○       ○       ○       ○ <td>Options       Window       Help         Image: Select Function       Image: Select Function         Image: Device Configuration       Image: Select Function         Image: Device Configuration Matrix)       Image: Select Function         Image: Select Function       Image: Select Function         Image: Select Function       Image: Select Function         Image: Select</td> <td></td> | Options       Window       Help         Image: Select Function       Image: Select Function         Image: Device Configuration       Image: Select Function         Image: Device Configuration Matrix)       Image: Select Function         Image: Select Function       Image: Select Function         Image: Select Function       Image: Select Function         Image: Select |       |
| Press F1 for Help. 75J624 V04.73.05 Online COM1 115200 8E1 00001                                                                                                    | Press F1 for Help.                                                                                                    | 753624 V04.73.05 Online COM1 115200 8E1 00001                                                                                                    |       |

Under "Settings" select the function "Interfaces".

Under "Interface Settings" the setting of the "Service interface" is done.

1

Address:

Frame: Baudrate: 8 E(ven) 1 9600

All other settings are not relevant and can remain in their pre-set state.

Data transfer at the service interface is always done automatically if a RTD-Box is used, at 9600 Baud and 8E1.

These settings must also be selected in the RTD-Box.

| Interface Settings                 |                    |               |              |                 | X   |
|------------------------------------|--------------------|---------------|--------------|-----------------|-----|
| Serial port on PC VD Addresses     | Operator Interface | Service in    | nterface     | IEC 103 on devi | ce  |
| <u>A</u> ddress:                   | 1                  |               |              |                 |     |
| <u>F</u> rame:                     | 81                 | E(ven) 1 💌    |              |                 |     |
| <u>B</u> aud rate:                 | 96                 | 00 💌          |              |                 |     |
| Max. telegram gap (050):           | 0                  |               | x 100 m      | s               |     |
| IP address:                        | 1                  | 92.168.       | 2.1          |                 |     |
| Subnet <u>m</u> ask:               | 2                  | 55 . 255 .    | 255 . 0      | )               |     |
| Lin <u>k</u> layer:                | PF                 | P (point-to-p | ioint, seria | l)              | •   |
| - Access authorization at interfac | ce for             |               |              |                 |     |
| Customize                          | ✓ Iest and diagn   | ostics        |              |                 |     |
| Web monitor access:                | Re                 | ading         |              |                 | •   |
| Idle state of fiber optic connect  | ion                |               |              |                 |     |
| C Light ON                         | C Light OFF        |               |              |                 |     |
|                                    |                    |               |              |                 |     |
|                                    | 1                  |               |              | Connect         |     |
|                                    |                    |               |              | Lancei          | нер |
| J624 V4.7/7SJ624 V04.73            | 8.06]              |               |              |                 |     |
|                                    |                    |               |              |                 |     |

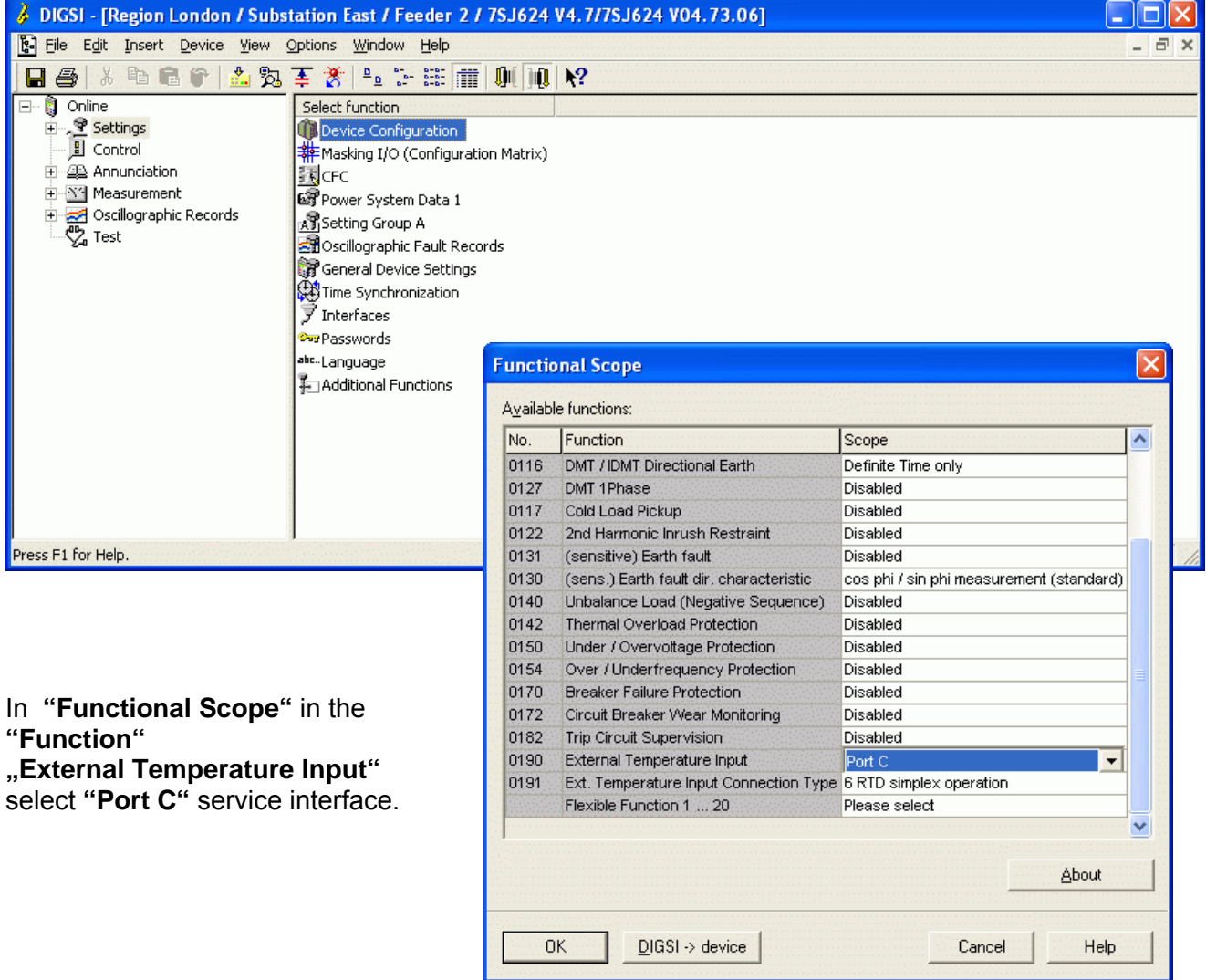

In "Functional Scope",,12 RTD half duplex operation"is selected under the function

"Ext. Temperature Input Connection Type".

| unctio          | onal Scope                              |                                          | × |
|-----------------|-----------------------------------------|------------------------------------------|---|
| <u>∖v</u> ailab | le functions:                           |                                          |   |
| No.             | Function                                | Scope                                    | ^ |
| 0116            | DMT / IDMT Directional Earth            | Definite Time only                       |   |
| 0127            | DMT 1Phase                              | Disabled                                 |   |
| 0117            | Cold Load Pickup                        | Disabled                                 |   |
| 0122            | 2nd Harmonic Inrush Restraint           | Disabled                                 |   |
| 0131            | (sensitive) Earth fault                 | Disabled                                 |   |
| 0130            | (sens.) Earth fault dir. characteristic | cos phi / sin phi measurement (standard) |   |
| 0140            | Unbalance Load (Negative Sequence)      | Disabled                                 |   |
| 0142            | Thermal Overload Protection             | Disabled                                 |   |
| 0150            | Under / Overvoltage Protection          | Disabled                                 |   |
| D154            | Over / Underfrequency Protection        | Disabled                                 |   |
| 0170            | Breaker Failure Protection              | Disabled                                 |   |
| 0172            | Circuit Breaker Wear Monitoring         | Disabled                                 |   |
| 0182            | Trip Circuit Supervision                | Disabled                                 |   |
| 0190            | External Temperature Input              | Port C                                   |   |
| 0191            | Ext. Temperature Input Connection Type  | 12 RTD half duplex operation 📃 💌         |   |
|                 | Flexible Function 1 20                  | Please select                            |   |
|                 |                                         |                                          | ~ |
|                 |                                         | About                                    |   |
| C               | DIGSI -> device                         | Cancel Help                              |   |

| Ø DIGSI - [Region London / Subs                                                                      | tation East / Feeder 2 / 7SJ624 V4.7/                                                                                                    | /SJ624 V04.73.06]                                                                                                    |       |
|----------------------------------------------------------------------------------------------------|----------------------------------------------------------------------------------------------------|----------------------------------------------------------------------------------------------------|-------|
| File Edit Insert Device View                                                                         | Options <u>W</u> indow <u>H</u> elp                                                                                                    |                                                                                                    | _ 8 × |
| 🔒 🏉 🕹 🖻 💼 😭 📩 🎘                                                                                      | 王 🎖 🐁 🗄 🏥 🏢 💵 🕺                                                                                                    |                                                                                                    |       |
| Online     Settings     Control     Annunciation     Measurement     Oscillographic Records     Test | Select function  Select function  Masking I/O (Configuration Matrix)  CFC  Power System Data 1  Selecting Group A  Collographic Fault Records  General Device Settings  Time Synchronization  Interfaces  Additional Functions | Setting Group A<br>Functions:                                                                                                    | ×     |
| Press F1 for Help.                                                                                   | 753624 V04.73                                                                                                    | No. Function<br>No. Function<br>0004 Power System Data 2<br>0005 DMT / IDMT Phase/Earth Overcurrent<br>0006 DMT / IDMT Directional Ph/E Overcurrent<br>0013 Measurement Supervision<br>0026 Energy<br>0090 RTD-Box |       |
| Under <b>"Setting Group</b><br>" <b>RTD-Box</b> " is done with                                       | A"customisation of the<br>n "Customize…".                                                                                                    |                                                                                                    |       |
|                                                                                                    |                                                                                                    | Customize <u>R</u> eset <u>A</u> bout <u>C</u> lose     Help                                                                                                    |       |

The next step is to configure all required measurement inputs. 4 setting pages with 3 measurement inputs each are offered for configuration.

In the following example only the first measuring input is configured. The same procedure must be used for the others.

In the initial menu only the pick-up values of the temperature stages are displayed.

Put a check in "**Display additional settings**" to make all settings visible.

In the window **"RTD 1-3**" the settings for the first three measuring inputs can now be done.

Initially for **"RTD 1**"the **"Type**"of the Thermo element is selected to **"Pt 100 Ohm**"

|        | - Settings Group A                |                            |
|--------|-----------------------------------|----------------------------|
| D 1-3  | RTD 4-6   RTD 7-9   RTD 10-12     |                            |
| ttings |                                   |                            |
| No.    | Settings                          | Value                      |
| 9013   | RTD 1: Temperature Stage 1 Pickup | 100                        |
| 9015   | RTD 1: Temperature Stage 2 Pickup | 120                        |
| 9023   | RTD 2: Temperature Stage 1 Pickup | 100                        |
| 9025   | RTD 2: Temperature Stage 2 Pickup | 120                        |
| 9033   | RTD 3: Temperature Stage 1 Pickup | 100                        |
| 9035   | RTD 3: Temperature Stage 2 Pickup | 120                        |
|        |                                   |                            |
| Disp   | lay additional settings           |                            |
| Disp   | lay additional settings           | Export <u>G</u> raph About |

| D-Box             | - Settings Group A                |        |               |              |
|-------------------|-----------------------------------|--------|---------------|--------------|
| TD 1-3            | RTD 4-6 RTD 7-9 RTD 10-12         |        |               |              |
| <u>S</u> ettings: |                                   |        |               |              |
| No.               | Settings                          |        | Value         |              |
| 9011A             | RTD 1: Type                       |        |               | not connecte |
| 9012A             | RTD 1: Location                   |        |               | Othe         |
| 9013              | RTD 1: Temperature Stage 1 Pickup |        |               | 100 °C       |
| 9015              | RTD 1: Temperature Stage 2 Pickup |        |               | 120 °C       |
| 9021A             | RTD 2: Type                       |        |               | not connecte |
| 9022A             | RTD 2: Location                   |        |               | Othe         |
| 9023              | RTD 2: Temperature Stage 1 Pickup |        |               | 100 °C       |
| 9025              | RTD 2: Temperature Stage 2 Pickup |        |               | 120 °C       |
| 9031 A            | RTD 3: Type                       |        |               | not connecte |
| 9032A             | RTD 3: Location                   |        |               | Other        |
| 9033              | RTD 3: Temperature Stage 1 Pickup |        |               | 100 °C       |
| 9035              | RTD 3: Temperature Stage 2 Pickup |        |               | 120 °C       |
| ✓ Disp            | lay additional settings           |        |               |              |
|                   |                                   | Export | <u>G</u> raph | About        |
| OK                | Apply DIGSI -> Device             |        | Cancel        | Help         |

| No.    | Settings                          | Value         |
|--------|-----------------------------------|---------------|
| 9011A  | RTD 1: Type                       | not connected |
| 9012A  | RTD 1: Location                   | not connected |
| 9013   | RTD 1: Temperature Stage 1 Pickup | Pt 100 Ohm    |
| 9015   | RTD 1: Temperature Stage 2 Pickup | Ni 120 Ohm    |
| 9021 A | RTD 2: Type                       | Ni 100 Ohm    |
| 9022A  | RTD 2: Location                   | Othe          |
| 9023   | RTD 2: Temperature Stage 1 Pickup | 100 °C        |
| 9025   | RTD 2: Temperature Stage 2 Pickup | 120 °C        |
| 9031 A | RTD 3: Type                       | not connecte  |
| 9032A  | RTD 3: Location                   | Othe          |
| 9033   | RTD 3: Temperature Stage 1 Pickup | 100 °C        |
| 9035   | RTD 3: Temperature Stage 2 Pickup | 120 °C        |
| Displ  | lay additional settings           |               |

In this menu a "Location"can be selected for the measured value "RTD 1"

Under "**Temperature Stage 1 / 2 Pickup**" two pick up thresholds for alarm or trip can be set for the measured value "**RTD 1**"

| RTD-Box - Settings Group A                                                                                                    |               |                                                                                                    |
|----------------------------------------------------------------------------------------------------|---------------|----------------------------------------------------------------------------------------------------|
| RTD 1-3 RTD 4-6 RTD 7-9 RTD 10-12                                                                                                    |               |                                                                                                    |
| Setting:                                                                                                    |               |                                                                                                    |
| No Settings                                                                                                    |               | Value                                                                                                    |
| 9011A PTD 1: Tune                                                                                                    | terdiscriptie | Pt 100 Obm                                                                                                    |
| 90124 RTD 1: Location                                                                                                    | Other         | FT 100 Offin                                                                                                    |
| 9013 RTD 1: Temperature Stage 1 Pickup                                                                                                    |               |                                                                                                    |
| 9015 RTD 1: Temperature Stage 2 Pickup                                                                                                    | Ambie         | ent                                                                                                    |
| 9021A RTD 2: Type                                                                                                    | Windir        | ng                                                                                                    |
| 9022A RTD 2: Location                                                                                                    | Bearin        | ng                                                                                                    |
| 9023 RTD 2: Temperature Stage 1 Pickup                                                                                                    | Other         |                                                                                                    |
| 9025 RTD 2: Temperature Stage 2 Pickup                                                                                                    |               | 120 °C                                                                                                    |
| 9031A RTD 3: Type                                                                                                    |               | not connected                                                                                                    |
| 9032A RTD 3: Location                                                                                                    |               | Other                                                                                                    |
| 9033 RTD 3: Temperature Stage 1 Pickup                                                                                                    |               | 100 °C                                                                                                    |
| 9035 RTD 3: Temperature Stage 2 Pickup                                                                                                    |               | 120 °C                                                                                                    |
|                                                                                                    | Export        | <u>G</u> raph <u>About</u>                                                                                                    |
| OK <u>Apply</u> <u>D</u> IGSI -> Device                                                                                                    |               | Cancel Help                                                                                                    |
| OK         Apply         DIGSI -> Device           RTD-Box - Settings Group A         RTD 1-3         RTD 4-6         RTD 7-9         RTD 10-12                                                                                                    |               | Cancel Help                                                                                                    |
| OK         Apply         DIGSI -> Device           CTD-Box - Settings Group A         RTD 1-3         RTD 4-6         RTD 7-9         RTD 10-12           Settings:         No         Settings                                                                                                    |               | CancelHelp                                                                                                    |
| OK         Apply         DIGSI -> Device           CTD-Box - Settings Group A         RTD 1-3         RTD 4-6         RTD 7-9         RTD 10-12           Settings:         No.         Settings           NO.         Settings                                                                                                    |               | Cancel Help<br>Value                                                                                                    |
| OK         Apply         DIGSI -> Device           CTD-Box - Settings Group A           RTD 1-3         RTD 4-6         RTD 7-9         RTD 10-12           Settings:         No.         Settings           9011A RTD 1: Type         9012A RTD 1: location                                                                                                    |               | Cancel Help Value Pt 100 Ohm Ambient                                                                                                    |
| OK         Apply         DIGSL-> Device           RTD-Box - Settings Group A           RTD 1-3         RTD 4-6         RTD 7-9         RTD 10-12           Settings:         No.         Settings           9011A         RTD 1: Type         9012A         RTD 1: Type           9012A         RTD 1: Topersture Stage 1         Pickup                                                                                                    |               | Cancel Help<br>Value<br>Pt 100 Ohm<br>Ambient<br>30 °C                                                                                                    |
| OK         Apply         DIGSL-> Device           CTD-Box - Settings Group A           RTD 1-3         RTD 4-6         RTD 7-9         RTD 10-12           Settings:         No.         Settings           9011A         RTD 1: Type         9012A         RTD 1: Temperature Stage 1 Pickup           9013         RTD 1: Temperature Stage 2 Pickup         9015         RTD 1: Temperature Stage 2 Pickup                                                                                                    |               | Cancel Help Value Pt 100 Ohm Ambient 30 °C 90 °C                                                                                                    |
| OK         Apply         DIGSL >> Device           RTD-Box - Settings Group A           RTD 1-3         RTD 4-6         RTD 7-9         RTD 10-12           Settings:                                                                                                    |               | Cancel         Help           Value         Pt 100 Ohm           Ambient         30 °C           -50<=<<250:00                                                                                                    |
| OK         Apply         DIGSI → Device           CTD-Box - Settings Group A           RTD 1-3         RTD 4-6         RTD 7-9         RTD 10-12           Settings:         No.         Settings           9011A         RTD 1: Type         9012A         RTD 1: Cocation           9015         RTD 1: Temperature Stage 1 Pickup         9015         RTD 2: Type           9022A         RTD 2: Type         9022A         RTD 2: Cocation                                                                                                    |               | Cancel     Help       Value     Pt 100 Ohm       Ambient     30 °C       -50<=<=250; colnected                                                                                                    |
| OK         Apply         DIGSI → Device           CTD-Box - Settings Group A           RTD 1-3         RTD 4-6         RTD 7-9         RTD 10-12           Settings:         No.         Settings           No.         Settings           9012A RTD 1: Type         9012A RTD 1: Temperature Stage 1 Pickup           9013 RTD 1: Temperature Stage 2 Pickup           9012A RTD 2: Location           9022A RTD 2: Location           902A RTD 2: Location                                                                                                    |               | Cancel     Help       Value     Pt 100 Ohm       Ambient     30 °C       -50<=<=250; colorected                                                                                                    |
| OK       Apply       DIGSL-> Device         RTD-Box - Settings Group A         RTD 1-3       RTD 4-6       RTD 7-9       RTD 10-12         Settings:       No.       Settings         9011A       RTD 1: Type       9012A       RTD 1: Temperature Stage 1 Pickup         9013       RTD 1: Temperature Stage 2 Pickup       9021A       RTD 2: Type         9022A       RTD 2: Temperature Stage 1 Pickup       9023       RTD 2: Temperature Stage 1 Pickup         9023       RTD 2: Temperature Stage 2 Pickup       9025       RTD 2: Temperature Stage 2 Pickup                                                                                                    |               | Cancel         Help           Value         Pt 100 Ohm           Ambient         30 °C           -50<=<=250; col                                                                                                    |
| OK         Apply         DIGSI → Device           CTD-Box - Settings Group A           RTD 1-3         RTD 4-6         RTD 7-9         RTD 10-12           Settings:         No.         Settings           9011A         RTD 1: Type         9012A         RTD 1: Temperature Stage 1 Pickup           9013         RTD 1: Temperature Stage 2 Pickup         9022A         RTD 2: Location           9023         RTD 2: Location         9023         RTD 2: Location           9025         RTD 2: Temperature Stage 1 Pickup         9024           9025         RTD 2: Location         9025         RTD 2: Temperature Stage 2 Pickup           9023         RTD 2: Temperature Stage 2 Pickup         9024         RTD 3: Type                                                                                                    |               | Cancel         Help           Value         Pt 100 Ohm           Ambient         30 °C           -50<=<=250; oo                                                                                                    |
| OK       Apply       DIGSI → Device         CTD-Box - Settings Group A         RTD 1-3       RTD 4-6       RTD 7-9       RTD 10-12         Settings:       No.       Settings         9012A       RTD 1: Location       Stage 1         9013       RTD 1: Temperature Stage 1       Pickup         9015       RTD 1: Temperature Stage 2       Pickup         9024       RTD 2: Tomperature Stage 1       Pickup         9023       RTD 2: Temperature Stage 1       Pickup         9023       RTD 2: Temperature Stage 1       Pickup         9023       RTD 2: Temperature Stage 2       Pickup         9031       RTD 3: Tope       Pickup         9031       RTD 1: Cocation       Pickup         9032       RTD 2: Temperature Stage 1       Pickup         9031       RTD 3: Tope       Pickup                                                                                                    |               | Cancel         Help           Value         Pt 100 Ohm           Ambient         30 °C           -50 <= <= 250; ool                                                                                                    |
| OK       Apply       DIGSI → Device         CID-Box - Settings Group A         RTD 1-3       RTD 4-6       RTD 7-9       RTD 10-12         Settings:       No.       Settings         No.       Settings         9011A RTD 1: Type       9012A RTD 1: Location         9013 RTD 1: Temperature Stage 1 Pickup         9014 RTD 2: Type         9022A RTD 2: Type         9022A RTD 2: Temperature Stage 1 Pickup         9023 RTD 2: Temperature Stage 1 Pickup         9031A RTD 3: Tope         9032A RTD 3: Location         9032A RTD 3: Location         9032A RTD 3: Location                                                                                                    |               | Cancel     Help       Value     Pt 100 Ohm       Ambient     30 °C       -50<=<=250; col                                                                                                    |
| OK       Apply       DIGSI → Device         CID-Box - Settings Group A         RTD 1-3       RTD 4-6       RTD 7-9       RTD 10-12         Settings:       No.       Settings         No.       Settings         9011A RTD 1: Type       9011A RTD 1: Temperature Stage 1 Pickup         9012A RTD 1: Temperature Stage 2 Pickup         9012A RTD 2: Location         9023A RTD 2: Location         9025 RTD 2: Temperature Stage 1 Pickup         9021A RTD 3: Type         9023A RTD 2: Temperature Stage 2 Pickup         9031A RTD 3: Type         9032A RTD 3: Temperature Stage 1 Pickup         9033 RTD 3: Temperature Stage 1 Pickup         9033 RTD 3: Temperature Stage 1 Pickup         9033 RTD 3: Temperature Stage 1 Pickup         9035 RTD 3: Temperature Stage 1 Pickup         9035 RTD 3: Temperature Stage 1 Pickup                                                                                                    |               | Cancel         Help           Value         Pt 100 Ohm           Pt 100 Ohm         Ambient           30 °C         40 °C           -50<=<=250; col         40 °C           -col         -00 °C           100 °C         100 °C           100 °C         -00 °C           -120 °C         -00 °C           -120 °C         -00 °C           -100 °C         -00 °C           -100 °C         -120 °C |
| OK       Apply       DIGSI → Device         CID-Box - Settings Group A         RTD 1-3       RTD 4-6       RTD 7-9       RTD 10-12         Settings:       No.       Settings         No.       Settings         9011A       RTD 1: Troperature Stage 1 Pickup         9015       RTD 1: Temperature Stage 2 Pickup         9021A       RTD 2: Type         9022A       RTD 2: Location         9023       RTD 2: Temperature Stage 1 Pickup         9031A       RTD 3: Location         9032A       RTD 3: Location         9032A       RTD 3: Temperature Stage 1 Pickup         9032A       RTD 3: Location         9033A       RTD 3: Temperature Stage 1 Pickup         9035       RTD 3: Temperature Stage 2 Pickup         9035       RTD 3: Temperature Stage 2 Pickup         9035       RTD 3: Temperature Stage 2 Pickup                                                                                                    |               | Cancel     Help       Value     Pt 100 Ohm       Ambient     30 °C       -50<=<=250; col                                                                                                    |
| OK       Apply       DIGSI -> Device         RTD-Box - Settings Group A         RTD 1-3       RTD 4-6       RTD 7-9       RTD 10-12         Settings:       No.       Settings         9011A       RTD 1: Type       9012A       RTD 1: Temperature Stage 1 Pickup         9013       RTD 1: Temperature Stage 2 Pickup       9022A       RTD 2: Location         9023       RTD 2: Temperature Stage 1 Pickup       9032A       RTD 2: Temperature Stage 2 Pickup         9031A       RTD 3: Temperature Stage 1 Pickup       9033A       RTD 3: Temperature Stage 1 Pickup         9033       RTD 3: Temperature Stage 1 Pickup       9035A       RTD 3: Temperature Stage 2 Pickup         9035       RTD 3: Temperature Stage 1 Pickup       9035A       RTD 3: Temperature Stage 2 Pickup         9034       RTD 3: Temperature Stage 1 Pickup       9035A       RTD 3: Temperature Stage 2 Pickup         9035       RTD 3: Temperature Stage 2 Pickup       9035A       RTD 3: Temperature Stage 2 Pickup         9035       RTD 3: Temperature Stage 2 Pickup       9035A       RTD 3: Temperature Stage 2 Pickup | Egport        | Cancel     Help       Value     PI 100 Ohm       Ambient       30 °C       -50 <= <= 250; oo                                                                                                    |

When all measuring inputs have

been configured, the settings are sent to the protection device with the key **"DIGSI -> Device"**.

The procedure is concluded by entry of the password and "**OK**".

 Enter Password

 Password for parameter set:

 OK

 Cancel

Note: Also save the settings to "File".

| 👌 DIGSI - [Region London / Substation East / Fe                                                                                                    | eder 2 / 7SJ624 V4.7/7SJ624 V04.73.06]                                                                                                    |       |
|----------------------------------------------------------------------------------------------------|----------------------------------------------------------------------------------------------------|-------|
| File Edit Insert Device View Options Window                                                                                                    | Help                                                                                                    | _ 8 × |
| 📕 🎒 👗 🖻 🛍 🖗 📩 🎘 ∓ 🏌 🕒 🕻                                                                                                    | ₩ <b>₩ ₩ №</b>                                                                                                    |       |
| Online   Settings   Control   Annunciation   Measurement   Secondary Values   Secondary Values | and time<br>.06.2009 11:16:00.146<br>RTD-Box Measuring Values - 28.05.2009 - Region Ansbach / Verteil                                                                                                    |       |
| Empty                                                                                                    | 01068 Temperature of RTD 1 24 °C 212 °C 212 °C                                                                                                    |       |
| The measured values can be<br>output in DIGSI under<br>"Measurement" – "Others" –<br>"RTD-Box Measurement<br>Values".                                                                                                    | 01009         Temperature of RTD 2         212 °C           01070         Temperature of RTD 3         47 °C           01071         Temperature of RTD 4         72 °C           01072         Temperature of RTD 5         63 °C           01073         Temperature of RTD 6         69 °C           01074         Temperature of RTD 7         24 °C           01075         Temperature of RTD 8         80 °C           01076         Temperature of RTD 9            01077         Temperature of RTD10            01078         Temperature of RTD11            01079         Temperature of RTD12 | -     |
|                                                                                                    | 500                                                                                                    | )0 ms |

In the display of the protection device, the measured values are output under "**Measurement**"- "**RTD-Box**".

#### Processing of the measured values by protection functions

Alarms and measured values of the Thermo function can be transferred to a superordinate control system or may also be transferred between devices via "IEC 61850 GOOSE"

### Configuration of the RTD-Box TR1200

In the following, the connection of the sensors and the configuration of the TR 1200 for processing in SIPROTEC devices is described. The difference here is the mode of connection of the RTD-Box.

#### 6 RTD Simplex (1x TR 1200 works like 1x TR 600) = Factory setting

The TR 1200 transmits the data from Sensors 1...6 cyclically every 3 s under device address 0.

- Connect Sensors 1...6.
- Configure Sensors 1...6 in menu item **SEn** depending on the connection. (configure Sensors that are not connected as "nc").
- Configure Sensors 7...12 in menu item **SEn** as "nc" (Factory setting).
- Set device address in menu item **bUS**  $\rightarrow$  **Adr** to "0" (Factory setting).
- Set Baudrate in menu item  $|\mathbf{bUS}| \rightarrow |\mathbf{bdr}|$  to "96" (Factory setting).
- Set Data in menu item **bUS**  $\rightarrow$  **PAr** to "Entropy to "Entropy setting".

#### 6 RTD half duplex (1x TR 1200 works like 1x TR 600)

The TR 1200 transmits the data from Sensors 1...6 on request with device address 1 or 2.

- Connect Sensors 1...6.
- Configure Sensors 1...6 in menu item **SEn** depending on the connection. (configure Sensors that are not connected as "nc").
- Configure Sensors 7...12 in menu item **SEn** as "nc" (Factory setting).
- Set device address in menu item **bUS**  $\rightarrow$  **Adr** to "1".
- Set Baudrate in menu item **bUS**  $\rightarrow$  **bdr** to "96" (Factory setting).
- Set Data in menu item **bUS**  $\rightarrow$  **PAr** to "EuE" (Factory setting).

#### 12 RTD halb duplex (1x TR 1200 works like 2x TR 600)

The TR 1200 transmits the data from Sensors 1...6 on request with device address 1 and the data from Sensors 7...12 on request with device address 2.

- Connect Sensors 1...12.
- Configure Sensors 1...12 in menu item **SEn** depending on the connection. (configure Sensors that are not connected as "nc").
- Set device address in menu item **bUS** $\rightarrow$ **Adr** to "1".
- Set Baudrate in menu item **bUS**  $\rightarrow$  **bdr** to "96" (Factory setting).
- Set Data in menu item **bUS**  $\rightarrow$  **PAr** to "EuE" (Factory setting).

#### Note for SIPROTEC-protection devices:

The data transfer at the service interface always takes place automatically at 9600 Baud with the data format 8E1 when a RTD-Box is used.

Installation as well as safety instructions and detailed setting notes for the devices may be found in the corresponding manuals for each device.

Good luck!